# TUTORIAL PARA ABERTURA DE REQUERIMENTO DE CONCESSÃO DE LICENÇA PARA CAPACITAÇÃO PROFISSIONAL

### O que é necessário?

\*Preencher um requerimento solicitando a concessão de licença;

Anexar no processo:

\*CPF e identidade;

\*Comprovante de residência atual no nome do solicitante;

\*Certidão de Nascimento/Casamento ou documento comprobatório de União Estável; \*Contrachegue atual;

\*Declaração quanto ao interesse na continuidade do recolhimento da contribuição previdenciária, nos termos da Lei nº 7.751/2015;

\*Documento comprobatório da data de início e encerramento do curso, conteúdo programático, comprovante de inscrição, e declaração assinada pelo gestor quanto ao interesse/conveniência do órgão onde o servidor encontra-se lotado, na respectiva capacitação;

## PASSO A PASSO

Para abrir o processo, entre no SEI (sei.al.gov.br/sei/), coloque seu login e senha, clique em **Iniciar Processos** no Menu Principal (listagem cinza do lado esquerdo), como mostra a figura 1, escolha **Pessoas: Licença para capacitação**, coloque na **Especificação do Processo**: Licença para capacitação de (**NOME DO SERVIDOR**). No campo **Interessados** busque por seu nome através do seu CPF; Escolha o **Nível de Acesso** Público e clique em salvar.

Figura 1. Exemplo de início para gerar o número do processo.

| ESTADO DE ALAGOAS                                           |                                                                |                           |                                  |
|-------------------------------------------------------------|----------------------------------------------------------------|---------------------------|----------------------------------|
| Sei. 38.15                                                  |                                                                | Para saber+ Menu Pesquisa | UNCISAL MESM PROTOCOLO 🔍 🎫 🕷 😫 🥕 |
| Administração 🕨                                             | Iniciar Processo                                               |                           |                                  |
| Controle de Processos                                       |                                                                |                           |                                  |
| Iniciar Processo                                            |                                                                |                           | Ealvar Yo                        |
| Retorno Programado                                          | Protocolo                                                      |                           |                                  |
| Pesquisa                                                    |                                                                |                           |                                  |
| Base de Conhecimento                                        | Automático                                                     |                           |                                  |
| Textos Padrão                                               | Informado                                                      |                           |                                  |
| Modelos Favoritos                                           | Tipo do Processo:                                              |                           |                                  |
| Blocos de Assinatura                                        | Pessoas: Licença para Capacitação                              |                           | *                                |
| Blocos de Reunião                                           | Freedowsky                                                     |                           |                                  |
| Blocos Internos                                             | Especinação.<br>Liceora para capacitação de (NOME DO SEEVIDOR) |                           |                                  |
| Contatos                                                    |                                                                |                           |                                  |
| Processos Sobrestados                                       | Classificação por Assyntos:                                    |                           |                                  |
| Acompanhamento Especial                                     |                                                                |                           |                                  |
| Marcadores                                                  | 085.2 - LICENÇAS                                               |                           |                                  |
| Pontos de Controle                                          |                                                                |                           |                                  |
| Estatísticas >                                              |                                                                |                           | *                                |
| Grupos >                                                    | Interessados:                                                  |                           |                                  |
| Relatórios >                                                | Servidor (111.111.11111)                                       |                           |                                  |
|                                                             |                                                                |                           | · P 🛛 ×                          |
|                                                             |                                                                |                           | 84                               |
| Acesse as lojas App Store ou Google Play e instale o        |                                                                |                           | *                                |
| apricativo do ser no seu ceruar.                            | Observações desta unidade:                                     |                           |                                  |
| Abra o aplicativo do SEI! e faça a leitura do código abaixo |                                                                |                           |                                  |
| para sincroniza-io com sua conta.                           |                                                                |                           |                                  |
|                                                             |                                                                |                           | ß                                |
|                                                             | Nivel de Acesso                                                |                           |                                  |
|                                                             | Allel de Acesso                                                |                           |                                  |
|                                                             | Siziloso                                                       | Restrito     Público      |                                  |
| ENCODERCE V                                                 |                                                                | 0                         |                                  |
|                                                             |                                                                |                           |                                  |
|                                                             |                                                                |                           | Salvar Xo                        |
|                                                             |                                                                |                           |                                  |
|                                                             |                                                                |                           |                                  |
|                                                             |                                                                |                           |                                  |
|                                                             |                                                                |                           |                                  |
|                                                             |                                                                |                           |                                  |

Após essas etapas, o processo será aberto e será gerado um número, clique no ícone da folha em branco, como mostra a Figura 2 (**Incluir documento**) e escolha o tipo de documento: Requerimento para concessão de licença. Coloque na **Descrição**: Licença para capacitação de (**NOME DO SERVIDOR**). Escolha o **Nível de Acesso** Público e confirme. A seguir aparecerá uma tela pop-up semelhante ao Word, onde você poderá editar o conteúdo do documento, caso isso não aconteça você deverá clicar no ícone **Editar conteúdo**, como mostra a Figura 3.

| Consultar Andamento                                                           | Proce Induir Documents je                                                                                                    | na unidade UNCISAL MESM PROTOCOLO.                                                                                                    | ë•  <b>≣</b> ,  ⊗   <b>⊔</b> | ≝ ≫ छ ∼ ♥ ≣         |                        |               |
|-------------------------------------------------------------------------------|----------------------------------------------------------------------------------------------------|----------------------------------------------------------------------------------------------------|------------------------------|---------------------|------------------------|---------------|
| Figura 3. Ícone Ed                                                            | ditar conteúdo                                                                                                    | )                                                                                                    |                              |                     |                        |               |
| ei. 3415                                                                      |                                                                                                    |                                                                                                    |                              | Menu Pesquisa       | UNCISAL MESM PROTOCOLO | <b>~</b> 11 ( |
| E-41010.0000011865/2021 B<br>Requerimento para Concessão de Licença UNCISAL N | Editar Conto                                                                                                    | ki 🖆 🗾 🖹 🃭 🧐 🐻 🖎                                                                                                    | 1                            |                     |                        |               |
| P Consultar Andamento                                                         |                                                                                                    |                                                                                                    |                              |                     |                        |               |
|                                                                               | ESTADO DE ALAGOAS                                                                                                    |                                                                                                    |                              |                     |                        |               |
|                                                                               | UNIVERSIDADE ESTADUAL DE CIÊNCIAS DA SAÚDE DE ALAGOAS                                                                                                    |                                                                                                    |                              |                     |                        |               |
|                                                                               | Service de Pintocolo MESAI<br>Av: Comerciador Leils, SV, Macció AL, CEP 7025-000<br>Tielefone: £2 3315-4414 - vorwe uncial edu br/                                                                                                    |                                                                                                    |                              |                     |                        |               |
|                                                                               | Requerimento para Concessão de Licença                                                                                                    |                                                                                                    |                              |                     | - I                    |               |
|                                                                               | Matricula:                                                                                                    | @matricula_interessado@                                                                                                    | Cargo:                       | @cargo_interessado@ |                        | -             |
|                                                                               | Data de Admissão:                                                                                                    |                                                                                                    | Lotação:                     |                     |                        | $\neg$        |
|                                                                               | CPF:                                                                                                    | @cpf_interessado@                                                                                                    | Identidade:                  |                     |                        |               |
|                                                                               | Telefone:                                                                                                    |                                                                                                    | E-mail:                      | @email              | _interessado@          |               |
|                                                                               | Endereço:                                                                                                    |                                                                                                    |                              |                     |                        |               |
| 4                                                                             | REQUER, com base no artigo 85 da           ( ) Por motivo de deença em pesso           ( ) Por motivo de alastamento do c           ( ) Para servição militar;           ( ) Para servição pointinsional co           ( ) Para tratesida pointonistional co           ( ) Para tratesida pointonistional co           ( ) Para tratesida pointonistional co           ( ) Para tratesida pointonistional co | Lei nº 5.2.47 de 26 de julho de 1991 e alterações,<br>a familia;<br>ônjage ou companheiro;<br>m redação dada pela Lei Estadual nº 6.043/1998;<br>Janes; | a concessão da LICENÇA aba   | ixo especificada:   |                        |               |

Figura 2. Ícone Incluir Documento

Preencha os campos com os dados solicitados e escolha a opção:

#### (X) Para capacitação profissional com redação dada pela Lei Estadual nº 6.043/1998;

Em seguida Salve e Assine o documento (os dois ícones encontram-se no canto superior esquerdo da tela do documento, veja Figura 4).

#### Figura 4. Salvar e Assinar Documento

| Serviço de Protocolo MESM<br>Av. Comendador Leko, S.N., Macei AL. CEB 75025-000<br>Telefone: \$2 3315-4414 - www.unciaal.edu.br/ |  |
|----------------------------------------------------------------------------------------------------|--|
| Requerimento nº E-6300764/2021 Serviço de Protocolo MESM                                                                         |  |

Depois ao concluir este Requerimento, clique no número do processo, vá novamente ao ícone **Incluir Documento**, escolha o tipo de documento: **Externo**. Na tela a seguir escolha o tipo de documento: Documento; Data do documento: dia em que

você está abrindo o processo; Nome/Número da Árvore: RG e CPF; Formato: "digitalizado nesta Unidade"; Nível de acesso: **Restrito** (hipótese legal: Informação pessoal (Art. 31 da Lei nº 12.527/2011)). Tipo de conferência: **Documento original.** Anexe o documento de identidade. Por fim, clique em **Confirmar dados**.

Clique no número do processo e vá novamente ao ícone **Incluir Documento**, escolha o tipo de documento: **Externo**. Na tela a seguir escolha o tipo de documento: Comprovante; Data do documento: dia em que você está abrindo o processo; Nome/Número da Árvore: de residência; Formato: "digitalizado nesta Unidade"; Nível de acesso: **Restrito** (hipótese legal: Informação pessoal (Art. 31 da Lei nº 12.527/2011)). Tipo de conferência: **Documento original.** Anexe o comprovante de residência. Por fim, clique em **Confirmar dados**.

Clique no número do processo e vá novamente ao ícone **Incluir Documento**, escolha o tipo de documento: **Externo**. Na tela a seguir escolha o tipo de documento: Certidão; Data do documento: dia em que você está abrindo o processo; Nome/Número da Árvore: de nascimento/casamento/União estável; Formato: "digitalizado nesta Unidade"; Nível de acesso: **Restrito** (hipótese legal: Informação pessoal (Art. 31 da Lei nº 12.527/2011)). Tipo de conferência: **Documento original.** Anexe o comprovante de nascimento, casamento ou união estável. Por fim, clique em **Confirmar dados**.

Em seguida, vá novamente ao ícone **Incluir Documento**, escolha o tipo de documento: **Externo**. Na tela a seguir escolha o tipo de documento: Contracheque; Data do documento: dia em que você está abrindo o processo; Nome/Número da Árvore: Mês do Contracheque; Formato: Nato-digital (Caso o documento tenha sido digitalizado a opção escolhida será "digitalizado nesta Unidade"); Nível de acesso: **Restrito** (hipótese legal: Informação pessoal (Art. 31 da Lei nº 12.527/2011)); Anexe o documento do contracheque (baixe do portal do servidor em PDF). Por fim, clique em **Confirmar dados**.

Caso tenha interesse em continuar com a contribuição previdenciária, clique no número do processo e vá novamente ao ícone **Incluir Documento**, escolha o tipo de documento: **Externo**. Na tela a seguir escolha o tipo de documento: Declaração; Data do documento: dia em que você está abrindo o processo; Nome/Número da Árvore: de contribuição previdenciária; Formato: "digitalizado nesta Unidade"; Nível de acesso: **Público.** Tipo de conferência: **Documento original.** Anexe a declaração. Por fim, clique em **Confirmar dados**.

Por fim, vá novamente ao ícone **Incluir Documento**, escolha o tipo de documento: **Externo**. Na tela a seguir escolha o tipo de documento: Ficha; Data do documento: dia em que você está abrindo o processo; Nome/Número da Árvore: Financeira; Formato: "digitalizado nesta Unidade"; Nível de acesso: **Restrito** (hipótese legal: Informação pessoal (Art. 31 da Lei nº 12.527/2011)); Anexe o documento referente à capacitação profissional. Por fim, clique em **Confirmar dados**.

Ao terminar tudo, clique no número do processo e clique ícone do envelope (**Enviar processo**), como mostra a Figura 9. No campo unidades digite PROGESP, escolha a UNCISAL PROGESP – Pró Reitoria de Gestão de Pessoas, como mostra a Figura 10, e clique em enviar. Anote o número do processo para posterior consulta.

Figura 9. Ícone Enviar processo.

| Processo aberto somerte na unidade URCISAC MESIA PROTOCOLO. |  |
|-------------------------------------------------------------|--|

# Figura 10. Enviando o processo.

| STADO DE ALAGOAS<br>SEI. 3.0.15 | Para sabor+ Menu Pengalia                                                                                                    | UNCISAL MESM PROTOCOLO 🗸 |
|---------------------------------|----------------------------------------------------------------------------------------------------|--------------------------|
| E 41010.0000004482/2021         | Enviar Processo                                                                                                    | Enviar                   |
| P Consultar Andamento           | Presense<br>E 41019 308004482/2021 - Pessaar Addisinel de Insalandade<br>                                                                                  |                          |
|                                 | Undades:<br>723812<br>Mostar undades por onde tramtou<br>UNCISAL PROGESP-DUNUUCICAL -Pro-Retrora de Cestão de Pessoas - Ouvitoria Mandado Judica           | _ ₽ <b>0</b> .<br>×      |
|                                 | Mattir processo elerte na unidade atual Mattir processo elerte na unidade atual Remore + mail de noticação Cincur + mail de noticação Cincur + pragramade2 |                          |
|                                 | Data certa     Prazo em das                                                                                                    |                          |
|                                 |                                                                                                    |                          |
|                                 |                                                                                                    |                          |
|                                 |                                                                                                    |                          |
| I                               |                                                                                                    |                          |

Qualquer dúvida pode perguntar!